# INTRODUCTION TO FPGA PROGRAMMING

LESSON 14: ADVANCED VIVADO USAGE

Dr. Davide Cieri<sup>1</sup>

<sup>1</sup>Max-Planck-Institut für Physik, Munich

September 2024

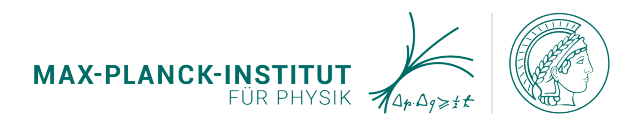

#### **REMINDER: VIVADO FLOW**

#### 1. HDL Design

- 2. Behavioural Simulation
- 3. Synthesis
- 4. Post-Synthesis Simulation
- 5. Implementation
- 6. Bitstream Generation

PROJECT MANAGER

 Add Sources
 Language Templates
 OP IP catalog

 PI INTEGRATOR
 Create Block Design
 Generate Block Design
 Generate Block Design
 Generate Block Design
 SIMULATION
 Run Simulation

 KTLANALYSIS

- > Open Elaborated Design
- ✓ SYNTHESIS
  - Run Synthesis
  - > Open Synthesized Design
- ✓ IMPLEMENTATION
  - Run Implementation
  - > Open Implemented Design
- ✓ PROGRAM AND DEBUG
  - Generate Bitstream
  - > Open Hardware Manager

#### **VIVADO PROJECTS**

- Vivado projects are device specific
  - Board or FPGA part (down to to the speed grade)
- The project include all the source file to compile your design
  - Design Sources (RTL, IPs), Simulation, Constraints
- Supported Languages in Vivado Synthesis 2022.2
  - SystemVerilog:(IEEE Std 1800-2012
  - Verilog: (IEEE Std 1364-2005)
  - VHDL (2008)

### SYNTHESIS CONFIGURATION

- The synthesis process can be highly configured, by changing several Settings
- Settings > Synthesis
- Vivado provides several predefined strategies, for different applications
- Full list of settings here

| Q.                                    |                                          |                     |                                      |       |  |
|---------------------------------------|------------------------------------------|---------------------|--------------------------------------|-------|--|
| Project Settings                      | Synthesis<br>Specify various settings as | sociated to Synthes | is                                   | 4     |  |
| Simulation<br>Elaboration<br>Dataflow | Constraints                              | strs_1 (active)     |                                      | ~     |  |
| Synthesis                             | Report Settings                          |                     |                                      |       |  |
| Implementation<br>Bitstream           | Strategy: 🌆 Vivado                       | Synthesis Default F | teports (Vivado Synthesis 2022)      | ~     |  |
| > IP                                  | Settings                                 |                     |                                      |       |  |
| Tool Settings<br>Project              | Incremental synthesis:                   | Automatically se    | ected checkpoint                     | ··· î |  |
| IP Defaults                           | Strategy: 🔓 Vivado Synthesis Defaults    |                     | sis Defaults (Vivado Synthesis 2022) | ~ 🔛   |  |
| > vivado store                        | Description:                             | Vivado Synthesis    | Defaults                             |       |  |
| Display                               | V Sunth Design Inivado                   |                     |                                      |       |  |
| Help                                  | tcl.pre                                  | ,                   |                                      |       |  |
| > Text Editor                         | tcl.post                                 |                     |                                      |       |  |
| 3rd Party Simulat                     | -flatten_hierarchy                       |                     | rebuilt                              | *     |  |
| > Colors                              | -gated_clock_conver                      | rsion               | off                                  | ~     |  |
| Selection Rules                       | -bufg                                    |                     | 12                                   |       |  |
| Shortcuts                             | -directive                               |                     | Default                              | ~     |  |
| > Strategies                          | -retiming                                |                     |                                      |       |  |
| > Remote Hosts                        | -no_retiming                             |                     |                                      |       |  |
| > WINDOW Benavior                     | Select an option above to                | see a description o | fit                                  |       |  |
|                                       |                                          |                     |                                      |       |  |
| $\langle $                            |                                          |                     |                                      |       |  |

### SYNTHESIS SETTINGS

- Most used synthesis settings:
  - tcl.pre and tcl.post: Run a custom tcl script before/after the synthesis
  - flatten\_hierarchy: none (same hierarchy as the RTL), full (flats full hierarchy), rebuilt (flats the hierarchy and rebuilds it after synthesis)
  - gated\_clock\_conversion: allows synthesis of clocked logic with enables

| *                    | Settings                                  |                                     | ~ ^     |  |  |
|----------------------|-------------------------------------------|-------------------------------------|---------|--|--|
| ą.                   | Sunthasis                                 |                                     |         |  |  |
| Project Settings     | Specify various settings associated to Sy | nthesis                             | - A     |  |  |
| General              |                                           |                                     |         |  |  |
| Simulation           | Constraints                               |                                     |         |  |  |
| Elaboration          |                                           |                                     |         |  |  |
| Dataflow             | Constraints 🖾 constrs_1 (active)          |                                     | ~       |  |  |
| Synthesis            | Report Settings                           |                                     |         |  |  |
| Implementation       | former in the state of the state          | Report seconds                      |         |  |  |
| Bitstream            | Strategy: In vivado synthesis Der         | aut Reports (vivado Synthesis 2022) | Ŷ       |  |  |
| > IP                 | Settings                                  |                                     |         |  |  |
| ool Settings         | ≤ Synth Design (vivado)                   |                                     | ^       |  |  |
| Project              | tcl.pre                                   |                                     |         |  |  |
| IP Defaults          | tcl.post                                  |                                     |         |  |  |
| Vivado Store         | -flatten_hierarchy                        | rebuilt                             | ~       |  |  |
| Source File          | -gated_clock_conversion                   | off                                 | × II    |  |  |
| Display              | -bufg                                     | 12                                  |         |  |  |
| Help                 | -directive                                | Default                             | ~       |  |  |
| > Text Editor        | -retiming                                 |                                     |         |  |  |
| 3rd Party Simulators | -no_retiming                              |                                     |         |  |  |
| > Colors             | -fsm_extraction                           | auto                                | ~       |  |  |
| Selection Rules      | -keep_equivalent_registers                |                                     |         |  |  |
| Shortcuts            | -resource_sharing                         | auto                                | ~       |  |  |
| > strategies         | -control_set_opt_threshold                | auto                                | ~       |  |  |
| Window Behavior      | -no_lc                                    | 0                                   |         |  |  |
| THING TO BEIGHT      | -no_srlextract                            |                                     |         |  |  |
|                      | -shreg_min_size                           | 3                                   |         |  |  |
|                      | -max_bram                                 | -1                                  |         |  |  |
|                      | -max_uram                                 | -1                                  |         |  |  |
|                      | -max_dsp                                  | -1                                  |         |  |  |
|                      | -max_bram_cascade_height                  | -1                                  |         |  |  |
|                      | -max_uram_cascade_height                  | -1                                  |         |  |  |
|                      | -cascade_dsp                              | auto                                | × _     |  |  |
|                      | Select an option above to see a descript  | ion of it                           |         |  |  |
|                      | ок                                        | Cancel Apply                        | Restore |  |  |

### SYNTHESIS SETTINGS

- Most used synthesis settings:
  - Directive: Run synthesis with different optimisations
  - bufg/max\_bram/max\_dsp: Set a limit on the maximum resources to be used
  - fsm\_extraction: Set the encoding scheme for all FSM in the design
  - retiming: Improve circuit timing performance

| *                    | Settings                                  |                                      | ~ ^     |
|----------------------|-------------------------------------------|--------------------------------------|---------|
| a,                   | Synthesis                                 |                                      | λ       |
| Project Settings     | Specify various settings associated to Sy | nthesis                              |         |
| General              |                                           |                                      |         |
| Simulation           | Constraints                               |                                      |         |
| Elaboration          | Constraints 🗇 constrs_1 (active)          |                                      | ~       |
| Datanow              |                                           |                                      |         |
| Implementation       | Report Settings                           |                                      |         |
| Bitstream            | Strategy: 🎄 Vivado Synthesis Def          | ault Reports (Vivado Synthesis 2022) | ~       |
| > IP                 | Settings                                  |                                      |         |
| ool Settings         | South Design (visado)                     |                                      | ^       |
| Project              | tcl.pre                                   |                                      | -       |
| IP Defaults          | tcl.post                                  |                                      |         |
| > Vivado Store       | -flatten bierarchy                        | rebuit                               | ~       |
| Source File          | -gated clock conversion                   | off                                  | × 1     |
| Display              | -bufg                                     | 12                                   |         |
| Help                 | -directive                                | Default                              | ~       |
| > Text Editor        | -retiming                                 | 0                                    |         |
| 3rd Party Simulators | -no retiming                              |                                      |         |
| > Colors             | -fsm.extraction                           | auto                                 | ~       |
| Selection Rules      | -keep equivalent registers                | 0                                    |         |
| Shortcuts            | -resource sharing                         | auto                                 | ~       |
| > Strategies         | -control set opt threshold                | auto                                 | ~       |
| > Remote Hosts       | -no_lc                                    |                                      |         |
| > Window Behavior    | -no_srlextract                            |                                      |         |
|                      | -shreg_min_size                           | 3                                    |         |
|                      | -max_bram                                 | 4                                    |         |
|                      | -max_uram                                 | -1                                   |         |
|                      | -max_dsp                                  | 4                                    |         |
|                      | -max_bram_cascade_height                  | 4                                    |         |
|                      | -max_uram_cascade_height                  | -1                                   |         |
|                      | -cascade_dsp                              | auto                                 | v .     |
|                      | Select an option above to see a descript  | ion of it                            |         |
| ?)                   | ок                                        | Cancel Apply                         | Restore |

### SYNTHESIS RUN STRATEGIES

- Vivado provides preconfigured run strategies, for different requirements
- You can also save the current synthesis settings in a *User Defined Strategy*
- This will be available in any Vivado project, on your pc
- Strategies can be also exported, and shared with colleagues

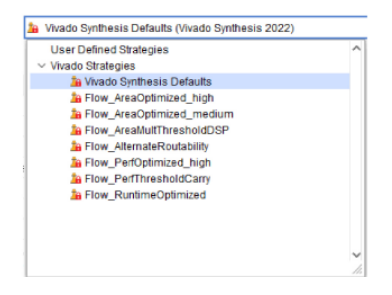

#### SYNTHESIS ATTRIBUTES

- We already met a few attributes that you can set inside your VHDL to force behaviours in the synthesis (e.g. RAM\_STYLE, FSM\_ENCODING)
- Attributes can be set inside your VHDL, but also in the XDC constraint file

| Syntax                                                           | Syntax                                              |  |  |
|------------------------------------------------------------------|-----------------------------------------------------|--|--|
| <pre>attribute <attribute_name> : string;</attribute_name></pre> | set_property <attribute_name> &lt;</attribute_name> |  |  |
| attribute of <object> : signal is <value></value></object>       | ATTRIBUTE_VALUE> <object>;</object>                 |  |  |
| Example                                                          | Example                                             |  |  |
| <pre>attribute ram_style : string;</pre>                         | <pre>set_property ram_style "distributed" [</pre>   |  |  |
| <pre>attribute ram_style of myram : signal is "</pre>            | get_cells myram]                                    |  |  |
| distributed";                                                    |                                                     |  |  |

#### VHDL Syntax

XDC Syntax

#### AVAILABLE SYNTHESIS ATTRIBUTES

- Full List here
- ASYNC\_REG: Informs the tool that a register is capable of receiving asynchronous data in the D input pin relative to the source clock (e.g. double-flopping synchroniser)
- DONT\_TOUCH: Prevents the tool to optimise away a signal
- MARK\_DEBUG: Add a signal for debug (creating an ILA)
- USE\_DSP: Force the tool to place logic into a DSP or not
- GATED\_CLOCK: To use in conjunction with the setting gated\_clock\_conversion. Informs the tool that the clock has a clock enable.

- Once our design has been synthesised, we know:
  - What logic blocks have been generated;
  - What delay each block adds.
- Two types of simulation can be run after synthesis:
  - Post-Synthesis Functional Simulation: faster, runs the simulation with the synthetised nets
  - Post-Synthesis Timing Simulation: Slower, add a 100ps delay to each storage element

#### VIVADO IMPLEMENTATION FLOW

- The Vivado implementation is divided in several steps:
  - 1. **Opt Design**: Optimises the logical design to make it easier to fit onto the FPGA;
  - 2. Power Opt Design (optional): Optmises the design to reduce power demands
  - 3. Place Design: Places the design onto FPGA, and replicates logic to improve timing
  - 4. **Post-Place Power Opt Design** (optional): Additional optimization to reduce power after placement.
  - 5. **Post-Place Phys Opt Design** (optional): Optimises logic and placement using estimated timing
  - 6. Route Design: Routes the design onto the FPGA
  - 7. Post-Route Phys Opt Design (optional): Optmises design using the actual routed delays

#### IMPLEMENTATION CONFIGURATION

?

- Also the implementation process can be configured
- **Settings > Implementation** •
  - **Each Implementation** stage can be configured with different directives
  - Tcl scripts can be run before/after each step
- Full list of settings here

|                             |                                              | settings           |                                      | 0   | 0        |
|-----------------------------|----------------------------------------------|--------------------|--------------------------------------|-----|----------|
| 2-                          | Implementation                               |                    |                                      |     |          |
| Project Settings<br>General | Specify various settings associat            | ed to Implementat  | ion                                  | !   | <u> </u> |
| Simulation<br>Elaboration   | Constraints                                  |                    |                                      |     |          |
| Synthesis                   | Default constraint set: 🗁 constrs_1 (active) |                    |                                      |     |          |
| Implementation<br>Bitstream | Report Settings                              |                    |                                      |     |          |
| > IP                        | Strategy: 🔓 Vivado Imple                     | mentation Default  | Reports (Vivado Implementation 2020) | ,   | 1        |
| Fool Settings               | Settings                                     |                    |                                      |     |          |
| IP Defaults                 | Incremental implementation:                  | Not set            |                                      | ••• | î        |
| Source File                 | Strategy:                                    | 🔓 Vivado Imple     | ementation Defaults (Vivado Implem 🕤 | -   | L        |
| Display<br>WebTalk          | Description:                                 | Default settings   | for Implementation.                  |     |          |
| Help                        | ~Design Initialization (init_de              | sign)              |                                      |     |          |
| Text Editor                 | tcl.pre                                      |                    |                                      | ••• |          |
| 3rd Party Simulators        | tcl.post                                     |                    |                                      |     |          |
| Colors                      | ~Opt Design (opt_design)                     |                    |                                      |     |          |
| Selection Rules             | is_enabled                                   |                    | V                                    |     |          |
| Shortcuts                   | tcl.pre                                      |                    |                                      |     |          |
| Strategies                  | tcl.post                                     |                    |                                      |     |          |
| Remote Hosts                | -verbose                                     |                    |                                      |     |          |
| Manual Configurat           | -directive                                   |                    | Default                              | ~   |          |
| Cluster Configurat          | More Options                                 |                    |                                      |     |          |
| Window Behavior             | ~Power Opt Design (power_o                   | pt design)         |                                      |     |          |
|                             |                                              | description of the |                                      |     | ~        |

#### **IMPLEMENTATION STRATEGIES**

- Similarly to the synthesis, several pre-configured implementation strategies are available
- User settings can be saved in a user run strategies as well

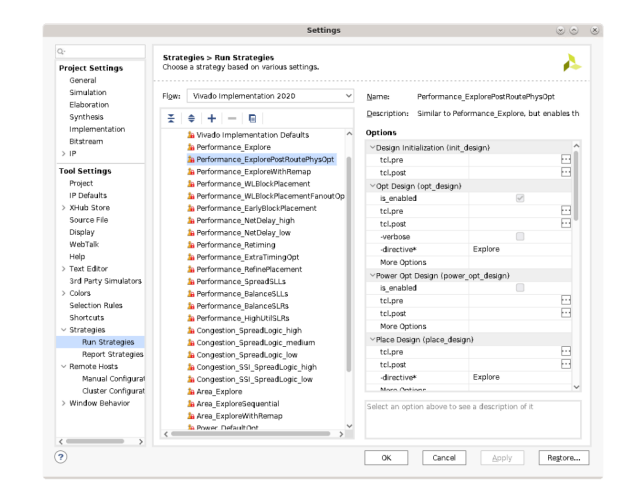

#### **DESIGN RUNS**

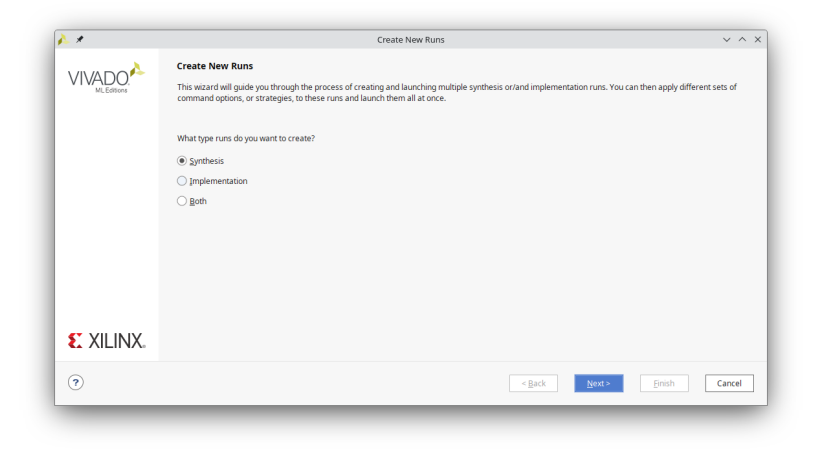

- Vivado allows you to create multiple design runs, to compare results of different strategies.
- Design runs can be created independently for synthesis and implementation

#### INCREMENTAL IMPLEMENTATION

- Large projects can take long time to implement (days)
- With incremental implementation,
   Place & Route starts from a reference checkpoint, before RTL changes
- Can speed up design implementation

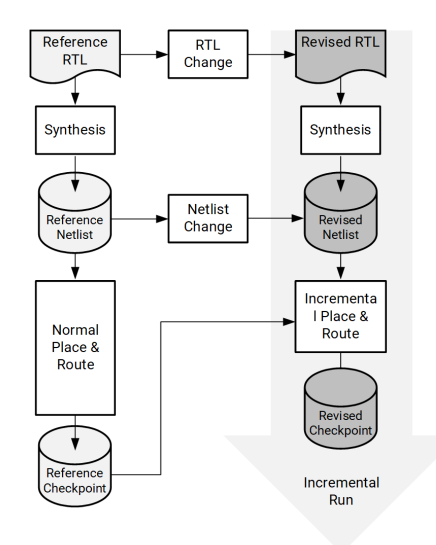

X16627-040716

#### SCRIPTING WITH VIVADO

- Vivado can also be run in batch mode
- Everything we did in this course can be done using only TCL scripts
- Every command you launch in the GUI is printed in the TCL console
- An Export feature allows you to export all command to recreate the project in a tcl script (File > Project > Write Tcl)

```
# Open a Vivado project in batch mode
vivado -mode tcl project.xpr
# Source a TCL script with Vivado in batch mode
vivado -mode batch -source mytclscript.tcl
```

#### TCL EXAMPLE

| lab22.tcl                                                                                                    | _ D @ X         |
|----------------------------------------------------------------------------------------------------|-----------------|
| /home/dcieri/Work/fpga-course-tum/labs-solutions/lab22/sim/lab22.tcl                                                                                                    | ×               |
| Q 🔛 ♠ ≫ X 🗉 🛍 🗙 // 💷 Q                                                                                                    | •               |
| 142 create project \${_xil_proj_name} ./\${_xil_proj_name} - part xc7a35tcpg236-1                                                                                                    | ~               |
| 143                                                                                                    |                 |
| 14; set the directory path for the new project<br>14; set proj dir (get_property directory (current_project))                                                                                |                 |
|                                                                                                    |                 |
| 149; set project properties                                                                                                    |                 |
| 149 set_property -name "board_part_repo_paths" -value "[file normalize "\$origin_dir/////.Xilinx/Vivado/2022.2/xhub/board_store/xi"                                                          | linx_board_stor |
| 150; set_property -name "board_part" -value "digilentinc.com:basyssipart0:1.2" -objects \$obj                                                                                                |                 |
| 152 : set_property -name "enable_resource_estimation" -value "0" -objects \$obj                                                                                                    |                 |
| 153; set_property -name "enable_vhdl_2008" -value "1" -objects \$obj                                                                                                    |                 |
| 15% set_property "name "ip_cache_permissions" -value "ead write" -oojects \$00]<br>155 set property -name "ip_output repo" -value "\$\$proj dir/\${ xil proj name }.cache/ip" -objects \$00] |                 |
| 156 set_property -name 'mem.enable_memory_nap_generation'' -value ''1'' -objects \$obj                                                                                                    |                 |
| 157; set_property -name "platform.board_id" -value "basys3" -objects \$obj<br>158; set_property -name "revised directory structure" -value "]" -objects \$obj                                |                 |
| 159 set_property -name "sim.central_dir" -value "\$proj_dir/\${_xil_proj_name_}.ip_user_files" -objects \$obj                                                                                |                 |
| 160; set_property -name "sim.ip.auto_export_scripts" -value "1" -objects \$obj                                                                                                    |                 |
| 162: set_property -name simulator_tanguage -value nixed -objects sobj                                                                                                    |                 |
| 163 set_property -name "target_language" -value "VHDL" -objects \$obj                                                                                                    |                 |
| 165 · set_property -name 'webtalk.xsim_launch_sim' -value ''6'' -objects \$obj<br>165 ·                                                                                                    |                 |
| 166 # Create 'sources_1' fileset (if not found)                                                                                                    |                 |
| 167; if {[string equal [get_filesets -quiet sources_1] ***]} {                                                                                                    |                 |
| 169 : )                                                                                                    |                 |
| 170                                                                                                    |                 |
| 171 # Set "sources_1" Tileset sources 1                                                                                                    |                 |
| 173 set files (list \                                                                                                    |                 |
| 174: [file normalize "\${origin_dir}//lab22.srcs/sources_1/inports/src/LED_Counter.vhd"] \ 175:11                                                                                            |                 |
| 176 add_files -norecurse -fileset \$obj \$files                                                                                                    |                 |
|                                                                                                    |                 |
| 179 # Set sources_1 illeset lite properties for remote illes<br>179 set file "Soriain dir/Ab22.srcs/sources l/inports/src/LED Counter.vhd"                                                   |                 |
| 180 set file (file normalize \$file)                                                                                                    |                 |
| 181; set file obj (get files -of objects (get filesets sources 1) [List "*\$file"])                                                                                                    | ~               |
|                                                                                                    | >               |

#### USEFUL VIVADO TCL COMMNANDS

```
# Create the project
create_project -part <target_device > <project_name > <project_directory >
# Open Existing Project
open project -file <project file >
# Add files to synthesis fileset sources 1
add files -fileset [get filesets sources 1] <files >
# Add files to constraint fileset constrs 1
add_files -fileset [get_filesets constrs_1] <files >
# Add files to simulation fileset sim 1
add files -fileset [get filesets sim 1] <files >
# Launch Run (e.g. synth_1, impl_1)
launch_runs <run> -jobs <no. parallel jobs>
# Wait for run to finish
wait on run <run>
# Reset run
reset_run <run>
# Write Bitstream
launch runs <implementation run> -to step write bitstream -jobs <no. parallel jobs>
```

#### USEFUL TCL DOCUMENTATION

- Tcl 8.6 Manual https://www.tcl.tk/man/tcl8.6/
- Vivado Design Suite Tcl Command Reference Guide (link)
- Most of the commands have a help flag. E.g. from the Vivado Tcl console

```
# Syntax
<command> -help
# Example
open_project -help
```

## LAB 22: ADVANCED VIVADO FLOW

The figures in these slides are taken from:

- Digital Design: Principles and Practices, Fourth Edition, John F. Wakerly, ISBN 0-13- 186389-4. ©2006, Pearson Education, Inc, Upper Saddle River, NJ. All rights reserved
- allaboutfpga.com
- nandland.com
- docs.amd.com
- https://www.symmetryelectronics.com/
- https://www.edn.com/
- Stephen A. Edwards, Columbia University, Fundamentals of Computer Systems, Spring 2012
- adafruit.com
- www.icdesigntips.com
- techdocs.altium.com
- anysilicon.com
- Yngve Hafting 2021, University of Oslo
- www.myomron.com